## PASO (01)

Aquí aparecerán al costado izquierdo los usuarios que tengas activos; debes dar clic en el que empieza por 700202XXXX

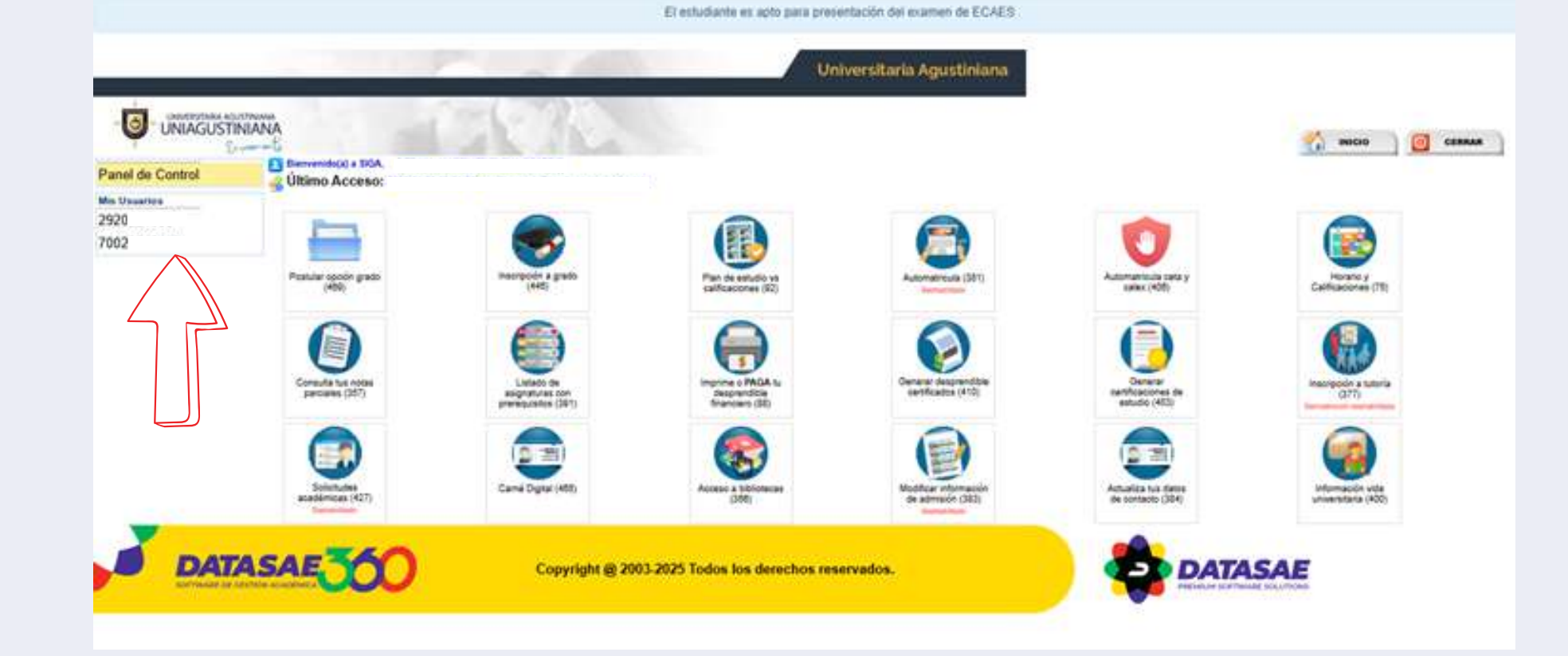

PAS0 02

PASO A PASO

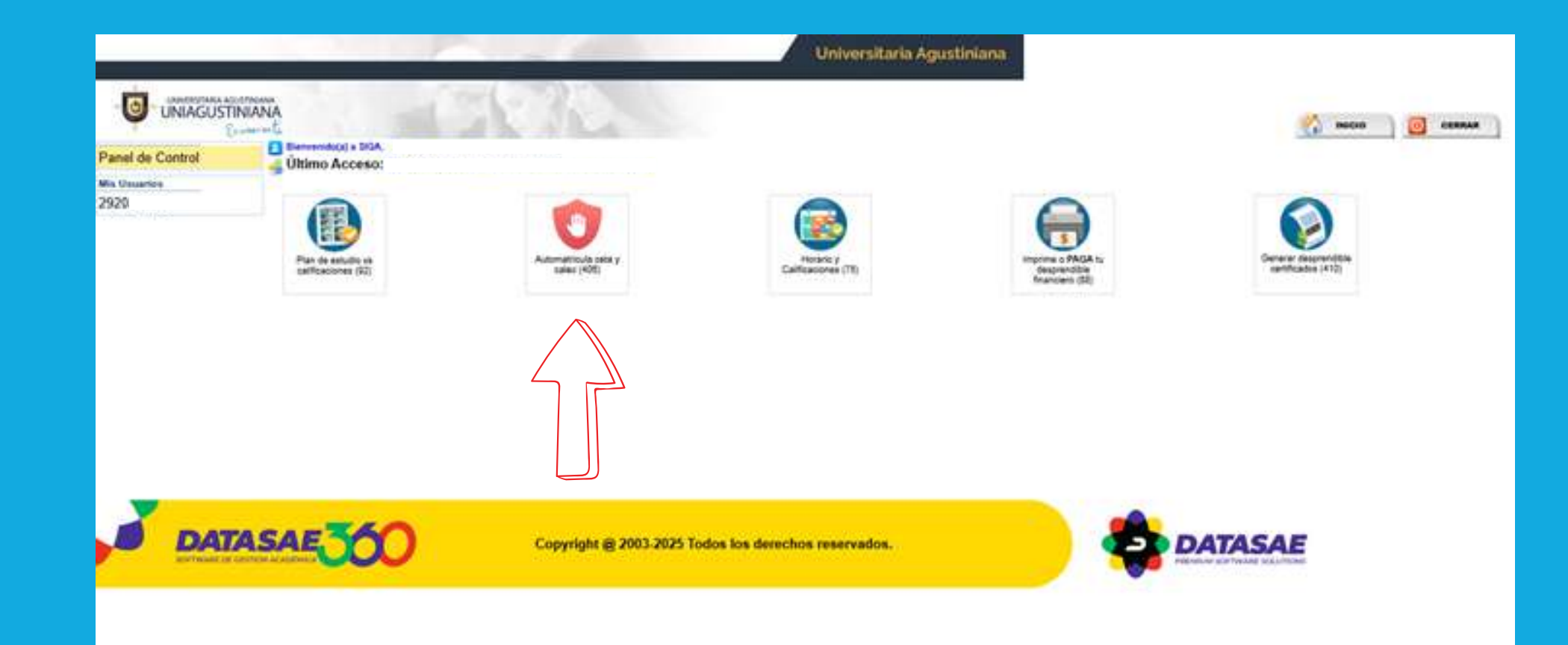

Una vez aparezcan los 5 iconos de CETA, das clic en el de AUTOMATRÍCULA (CETA y CALEX 406)

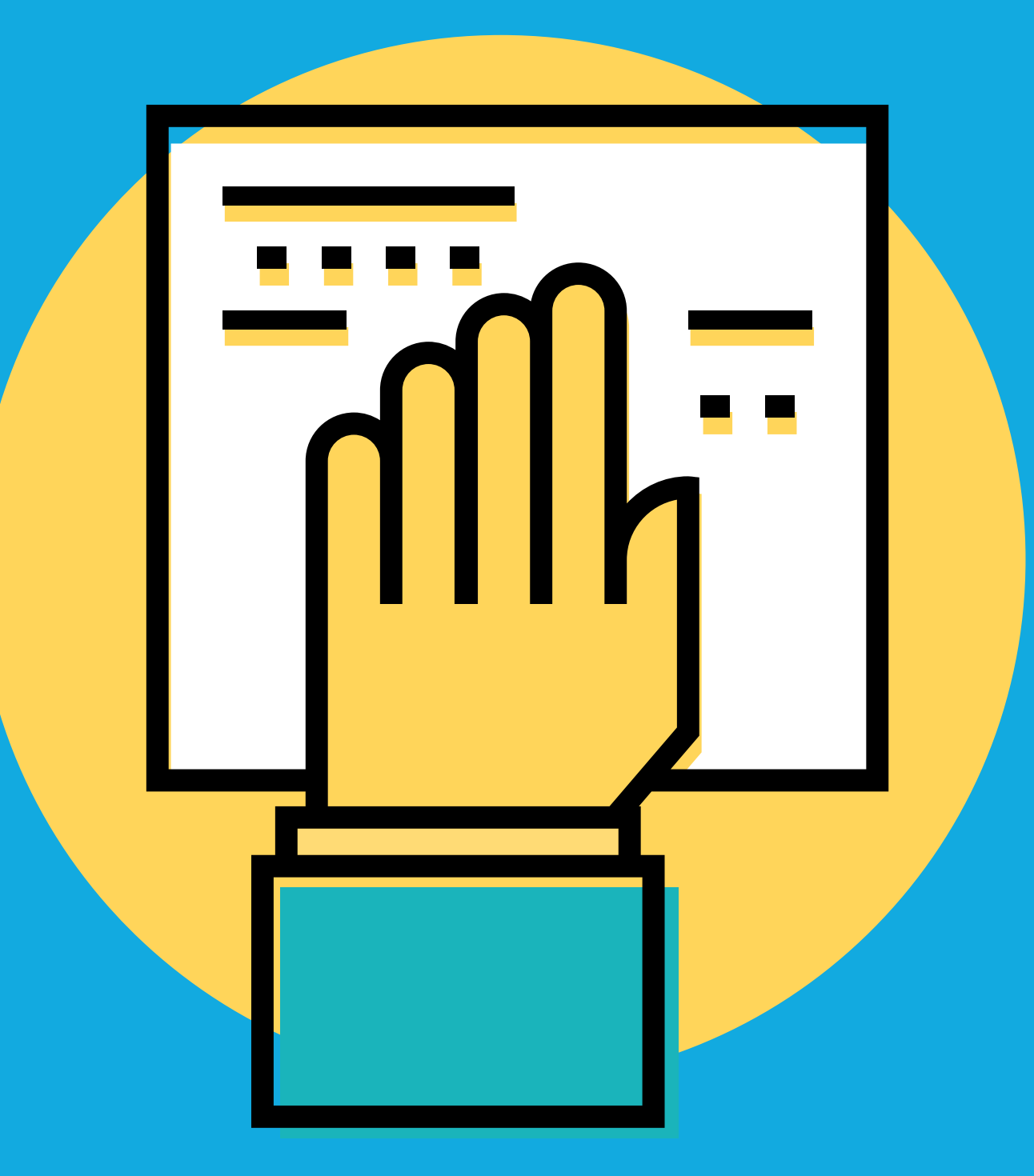

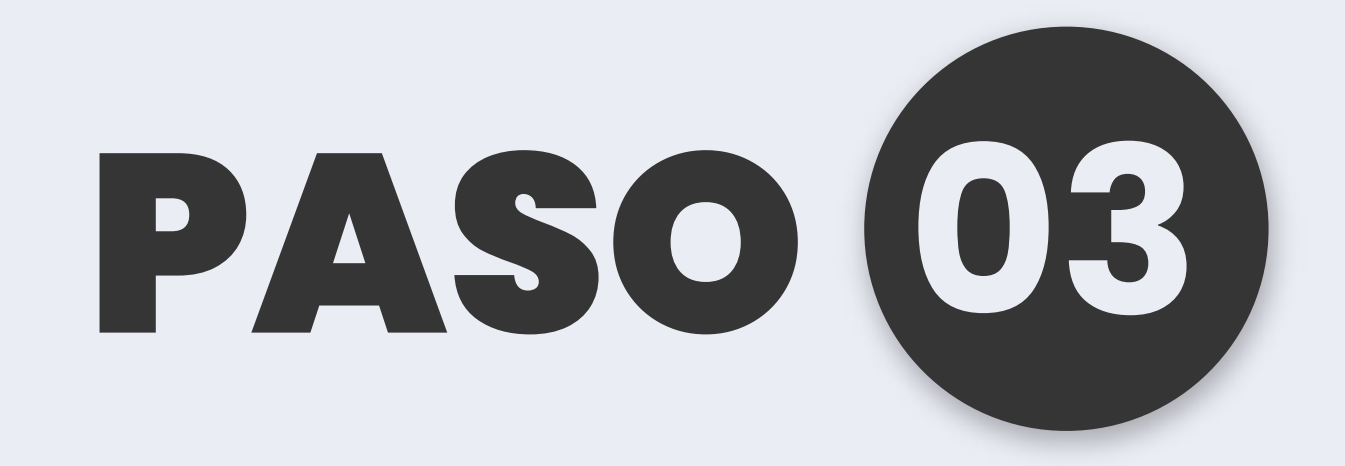

Aparecerán los tres módulos o asignaturas; o en su defecto si vas a repetir un módulo sólo aparecerá ese. Ten en cuenta la ventana que indica: <u>"Recuerda</u> <u>confirmar carga" Y "que los módulos deben quedar</u> <u>en el mismo grupo"</u>

| And and                                                                                                    | C. DAM                                                                                                    | ALL ALL ALL ALL ALL ALL ALL ALL ALL ALL                                                                                                    | MILLING MARKED                                                                                                    | Edudator                                                                                                    |               |                                 |                                                                   | 5diet0%                                                                                                    | goin: S                                                                            |                 |              |          |         |
|----------------------------------------------------------------------------------------------------|----------------------------------------------------------------------------------------------------|----------------------------------------------------------------------------------------------------|----------------------------------------------------------------------------------------------------|----------------------------------------------------------------------------------------------------|---------------|---------------------------------|-------------------------------------------------------------------|----------------------------------------------------------------------------------------------------|------------------------------------------------------------------------------------|-----------------|--------------|----------|---------|
| 9                                                                                                    | UNI                                                                                                    | IAGUS                                                                                                    | TINIANA                                                                                                    | Proplana                                                                                                    | 200 - CETA P  | оемав                           | IN EN INFORM                                                      | UNTRON                                                                                                    |                                                                                    | Side: CUS       | PUS VIRTUAL  | . Jenete | VINTUAL |
| 1                                                                                                    | The second                                                                                                    |                                                                                                    | Dennes on De                                                                                                    | Códgo Estud                                                                                                    | larin         |                                 |                                                                   | Plan Programar                                                                                                    | 1                                                                                  |                 |              |          |         |
|                                                                                                    |                                                                                                    |                                                                                                    |                                                                                                    | Perisda Aut                                                                                                    | ta-Matritale: |                                 |                                                                   | 4883, MAND 2015 CY                                                                                                    |                                                                                    |                 |              |          |         |
| I COMPANYING                                                                                                    | and a                                                                                                    | PERSON                                                                                                    | AŢ                                                                                                    |                                                                                                    | ASSAULTIS     | 6                               |                                                                   | NO DE TRABAJO ESTAR                                                                                                    | AN(12)                                                                             |                 |              |          |         |
| NATERNA                                                                                                    | invento                                                                                                    | COLUMNS.                                                                                                    |                                                                                                    |                                                                                                    |               |                                 |                                                                   |                                                                                                    |                                                                                    |                 |              |          |         |
|                                                                                                    | cia.                                                                                                    |                                                                                                    | Adjustice                                                                                                    | flan                                                                                                    | Gran Ser      | manite in a                     | Cristina                                                          | Tingin                                                                                                    |                                                                                    | Bear            |              |          |         |
|                                                                                                    |                                                                                                    |                                                                                                    |                                                                                                    |                                                                                                    |               | 1                               | PEPORTANTE                                                        | m)                                                                                                    |                                                                                    |                 | 0.803        |          |         |
|                                                                                                    |                                                                                                    |                                                                                                    |                                                                                                    |                                                                                                    |               | 1                               | L Becarde c                                                       | m<br>onfirmar cierre de caroa a                                                                                                    | fnalser                                                                            |                 | ( <b>X</b> ) |          |         |
| MATERIA                                                                                                    | PROCK                                                                                                    | (AD FAILING F                                                                                                    | 41 (14)                                                                                                    |                                                                                                    |               |                                 | L Recuerde c<br>2. Recuerde q                                     | m<br>onfirmar cierre de carga a<br>sue las materias que mativ                                                                                     | i finalizar.<br>cula deben de es                                                   | tar en el mismo | *            |          |         |
| NATERIA                                                                                                    | ( PROGR                                                                                                    | udhalaas P<br>• Kiriga                                                                                                    | 41.514                                                                                                    | - Frank                                                                                                    |               |                                 | L Recuerde c<br>2. Recuerde q                                     | m<br>onfirmar cierre de carga a<br>pe las materias que mativ<br>Aux                                                                               | i finalizar.<br>cula deben de es                                                   | tar en el mismo | ×            |          |         |
| INATERDAL                                                                                                    | PROGR                                                                                                    | uonaciana p<br>a Grape<br>u ización<br>u ización                                                                                                    |                                                                                                    | frame<br>-Oraditare 2 - Ph                                                                                        |               | 1 - Series                      | L Recuerde c<br>2. Recuerde q                                     | m<br>onfirmar cierre de carga a<br>pe las múterias que mativ<br>Aux<br>are: 2 - Dirác 24.                                                         | i finalizar.<br>cula deben de en<br>eter                                           | tar en el mismo |              |          | î       |
| narradan<br>anarrada<br>asia 1994<br>T                                                                                                    | rmout<br>Marine<br>r vrsuu<br>Nos viii                                                                                                    | e Grape<br>Corpe<br>V 124-2104<br>V 124-2104<br>V 124-2104                                                                                                    | en real<br>en castos (200+6)<br>- Haden: L30.PH a<br>20501 -                                                                                                    | -Cradition 2 - 15<br>2.13 PM Avia V30                                                                             |               | 1 - Semi                        | L Recente c<br>2. Recuerde c<br>entre Assignation                 | m<br>onfirmar cierre de carga a<br>pe las materias que mativ<br>An<br>are 2 - Dris 24<br>cargos egenesio                                          | i finalizar.<br>cula deben de en<br>eter                                           | tar en el mismo |              |          | Î       |
| HATCADA<br>In Access<br>In Access<br>In Access<br>I<br>I<br>I<br>I<br>I                                                                                                    | Normalia<br>Normalia<br>Nor | oonacada P<br>- Graps<br>- Graps<br>- TOACIÓN<br>- TOACIÓN<br>- T | en Pro<br>Or Dathes (2004)<br>- Hartes: 1.30.04 a<br>1950 I -<br>- Sátedo: 31(3.00 a<br>1950 I -                                                                                                    | - Creatilitane 2 - 15<br>2 13 PM Aulus VIII<br>1 100 PM Aulus VIII                                                |               | 1 - Same                        | L Recente c<br>2. Recente c<br>2. Recente c<br>2. Recente c<br>2. | enfrenar derre de carga a<br>pel las materias que mativ<br>Ann<br>ener 3 - Diris 24<br>CAMERO HERDARD<br>CAMERO HERDARD                           | i finalizar<br>cula deben de en<br>eter<br>12 cultoria sacal<br>12 cultoria sacal  | tar es el memo  |              |          | Î       |
| International<br>International<br>In |                                                                                                    | ontrapas p<br>Crops<br>Crops<br>Vitual 1<br>Vitual 2<br>L POVCE B                                                                                                    | ex rea<br>or battes (runse)<br>- Marine (130 MLA<br>1950 I -<br>- Siltado 3 (13 MLA<br>1950 I -<br>(190040) - Credma                                                                                                    | Harris<br>- Cololition: 2 - PS<br>2:15 PM Aulo: VSR<br>3:00 PM Aulo: VSR<br>1 - PSan Anigun                       |               |                                 | 1. Recuerde c<br>2. Recuerde c<br>30<br>30<br>mature: 2 - 21      | m<br>onfirmar clerre de carga a<br>poe las muterias que mativ<br>Alm<br>erre 2 - DrSi 24<br>CARDRO HERMARIO<br>CARDRO HERMARIO<br>CARDRO HERMARIO | i finalizar.<br>cula deben de en<br>ster<br>cz.c.c.ovia satal<br>cz.c.c.ovia satal | tar eo el mesmo |              |          | Î       |
| NATE ADA<br>MALE SOLS<br>ESE (2004)<br>1<br>2<br>2<br>UNIDATE<br>odu (2014)<br>3                                                                                                    |                                                                                                    | otoriación a<br>i Grape<br>otrzaczión<br>retura<br>vonuel 1<br>vonuel 2<br>proven fi<br>retura<br>vonuel 3                                                                                                    | <ul> <li>Martinis (200000)</li> <li>Martinis (200000)</li> <li>Martinis (200000)</li> <li>Saltantin (200000)</li> <li>Saltantin (200000)</li> <li>Martinis (200000)</li> <li>Martinis (200000)</li> <li>Martinis (200000)</li> <li>Martinis (200000)</li> </ul> | There<br>Considered 1 – 15<br>2:13 PM Aulus VIR<br>3:000 PM Aulus VIR<br>1 – Plan Aulus VIR<br>1 – Plan Aulus VIR |               | K - Norma<br>K - Norma<br>TRAGO | L Recuerde c<br>2. Recuerde c<br>30<br>30<br>30<br>30<br>30       | m<br>confirmar clerre de carga a<br>poe las materias que matro<br>Ara<br>erer 3 - Difís 2X<br>CAMERO HERMARD<br>CAMERO HERMARD<br>Tá: 24          | i finalizar<br>cula deben de en<br>ster<br>cruccular sacal<br>cruccular sacal      | tar es el mesmo |              |          | Î       |

PAS0 04

| AN.                                              | UNIV                                                                              | POTANA.                                                    | ACUSTINIANA                                                                                                    | Estrictment.                                                                                                    |                                                                                                    |                                                         | - interior                                                               | ALADIN.                                                          |       |                |          |        |
|--------------------------------------------------|-----------------------------------------------------------------------------------|------------------------------------------------------------|----------------------------------------------------------------------------------------------------|----------------------------------------------------------------------------------------------------|----------------------------------------------------------------------------------------------------|---------------------------------------------------------|--------------------------------------------------------------------------|------------------------------------------------------------------|-------|----------------|----------|--------|
| 9                                                | UNI                                                                               | AGUS                                                       | TINIANA                                                                                                    | Programat                                                                                                    | 700 - CETA FORMACI                                                                                              | ON EN IMPORIMÁ                                          | TICA                                                                     |                                                                  | Sede: | CAMPUS VIRTUAL | Jornada: | VIRTUA |
|                                                  | Parlada                                                                           | -                                                          | Concession and Co.                                                                                                    | Códgo Estud                                                                                                    | Sunte:                                                                                                    |                                                         | Plan Programa:                                                           | 6                                                                |       | 1              |          |        |
|                                                  |                                                                                   |                                                            |                                                                                                    | Periodo Au                                                                                                    | to Matricula:                                                                                                   |                                                         | ABRIL/MAYO 2025 CY                                                       |                                                                  |       |                |          |        |
| offactor                                         | ICOGA _                                                                           | (PDRSON                                                    | iA t                                                                                                    |                                                                                                    | USUARIO                                                                                                    | GROW                                                    | DE THABADO: ESTUDIA                                                      | artit)                                                           |       |                |          |        |
| TURIA                                            | S PROGR                                                                           | MADAS (                                                    | ILI, PLAN GE ESTUDI                                                                                                    | 0                                                                                                    |                                                                                                    |                                                         |                                                                          |                                                                  |       |                |          |        |
| hard a second second                             | the second second second second                                                   | the second second second second                            |                                                                                                    |                                                                                                    |                                                                                                    |                                                         |                                                                          |                                                                  |       |                |          |        |
| *                                                | (Adicional                                                                        | Grupe                                                      | DE 04705 (20046)                                                                                                    | rurana<br>-Cemilitani 1 - Pl                                                                                     | an Asimutura A -See                                                                                             | Oles.                                                   | - 2 - DHS- 24                                                            | Docente                                                          |       | Boour          |          |        |
|                                                  | v vosona<br>POS VIR                                                               | Grupo<br>IZACIÓN<br>TUAL<br>Virtual 1                      | DE OAFOS (79046)<br>- Martes: 1(3) PH # (<br>PISO I -                                                                                                 | manana<br>- Consilition: 1 – Pl<br>2:US PM Aulia: VIR                                                            | lan Asignatura: 6 - See<br>TUAL_1 EMI BUTTRAGO                                                                  | Ofer.<br>Healthe Automotion<br>20                       | CAMERO HERMANDE                                                          | Docente<br>2 LELIANA SARAY                                       |       | Biove          |          | Î      |
| ALISTS<br>RECAP                                  | v vesoa<br>nos via<br>10                                                          | Grupo<br>SZACIOS<br>TUNA,<br>Virtual 1<br>Virtual 2        | DE OATION (20044)<br>- Martes: 1(30 PH a)<br>PISO I -<br>- Sébede: 5:15 PH a<br>PISO I -                                                              | Manana<br>Centritori 1 – Pl<br>2:15 PM Auto: VSK<br>6:00 PM Auto: VSK                                            | Ian Anignational 6 - See<br>TUAL_1 EAM BUITHAGO<br>TUAL_1 EAM BUITRAGO                                          | 0%s.<br>estre Augeutur<br>30<br>30                      | CAMERO HERNANDE                                                          | Docente<br>2 LILIANA SARAY<br>2 LILIANA SARAY                    | 2     | Bookt          |          | Î      |
| ALISIS<br>LE COP<br>1<br>2<br>EDAPHE<br>LE CAP   | V VISUA<br>IVS VIR<br>III<br>III<br>III<br>III<br>III<br>III<br>III<br>III<br>III | Grape<br>SZAC BÓR<br>Mithal<br>Wetwal 1<br>Wetwal 2<br>MOV | DC OATION (79044)<br>- Martes: 1(30 PH a)<br>PISO I -<br>- Sébede: 5:15 PH a<br>PISO I -<br>PISO I -                                                  | Manana<br>Centritori 1 – Pl<br>2:15 PM Auto: VSK<br>6:00 PM Auto: VSK<br>1 1 – Plan Autori                       | lan Anignational 6 - See<br>TUAL_1 EAN BUITHAGO<br>TUAL_1 EAN BUITHAGO<br>TUAL_1 EAN BUITHAGO                   | Ofex<br>esiter Augustan<br>30<br>30<br>postare: 2 - DHS | CAMERO HERMANDE<br>CAMERO HERMANDE<br>CAMERO HERMANDE                    | Docente<br>2 LULIANA SARAY<br>2 LULIANA SARAY                    | 2     | Book           |          | Î      |
| a Isis<br>e CAP<br>1<br>2<br>EXAMI<br>E CAP<br>3 | Addona<br>V VISGAN<br>IPUS VIR<br>III<br>III<br>III<br>III<br>III<br>III<br>III   | Grupo<br>32AC BORS<br>TURA,<br>Wetwal 1<br>Wetwal 2<br>MOV | DE OATIOS (20044)<br>- Martes: 1(30 PH a)<br>PISO I -<br>- Silbede: S:15 PH a<br>PISO I -<br>PO044) - Credition<br>Mar: 52:00 H a)<br>Mar: 52:00 H a) | Manana<br>Cenditori 1 – Pl<br>2:15 PM Aula: VIR<br>6:00 PM Aula: VIR<br>1 – Plan Aula: VIR<br>12:45 PM Aula: VIR | lan Anignational 6 - See<br>TUAL_1 EAM BUITRAGO<br>TUAL_1 EAM BUITRAGO<br>Manai 8 - Semester Ani<br>KTUAL_1 EAM | Ofer.<br>Sestre Autgewitzen<br>20<br>30<br>30           | CAMERO HERMANDE<br>CAMERO HERMANDE<br>CAMERO HERMANDE<br>CAMERO HERMANDE | Docente<br>2 LILIANA SARAY<br>2 LILIANA SARAY<br>2 LILIANA SARAY | 8     | Boget          |          | Î      |

Selecciona en el cuadro los tres módulos o asignaturas, recuerda que la modalidad es 100% virtual haz caso omiso a la franja horaria que allí aparece.

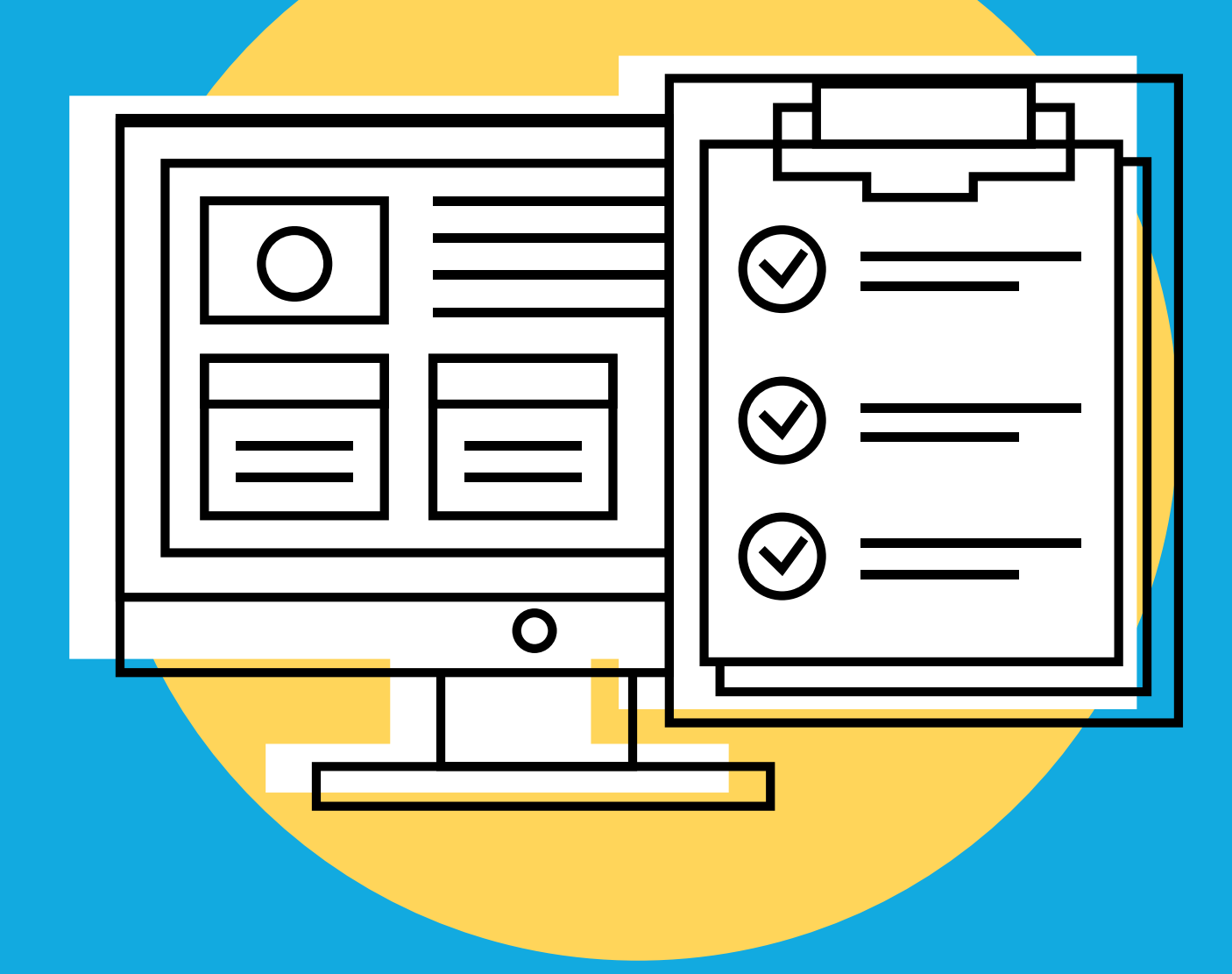

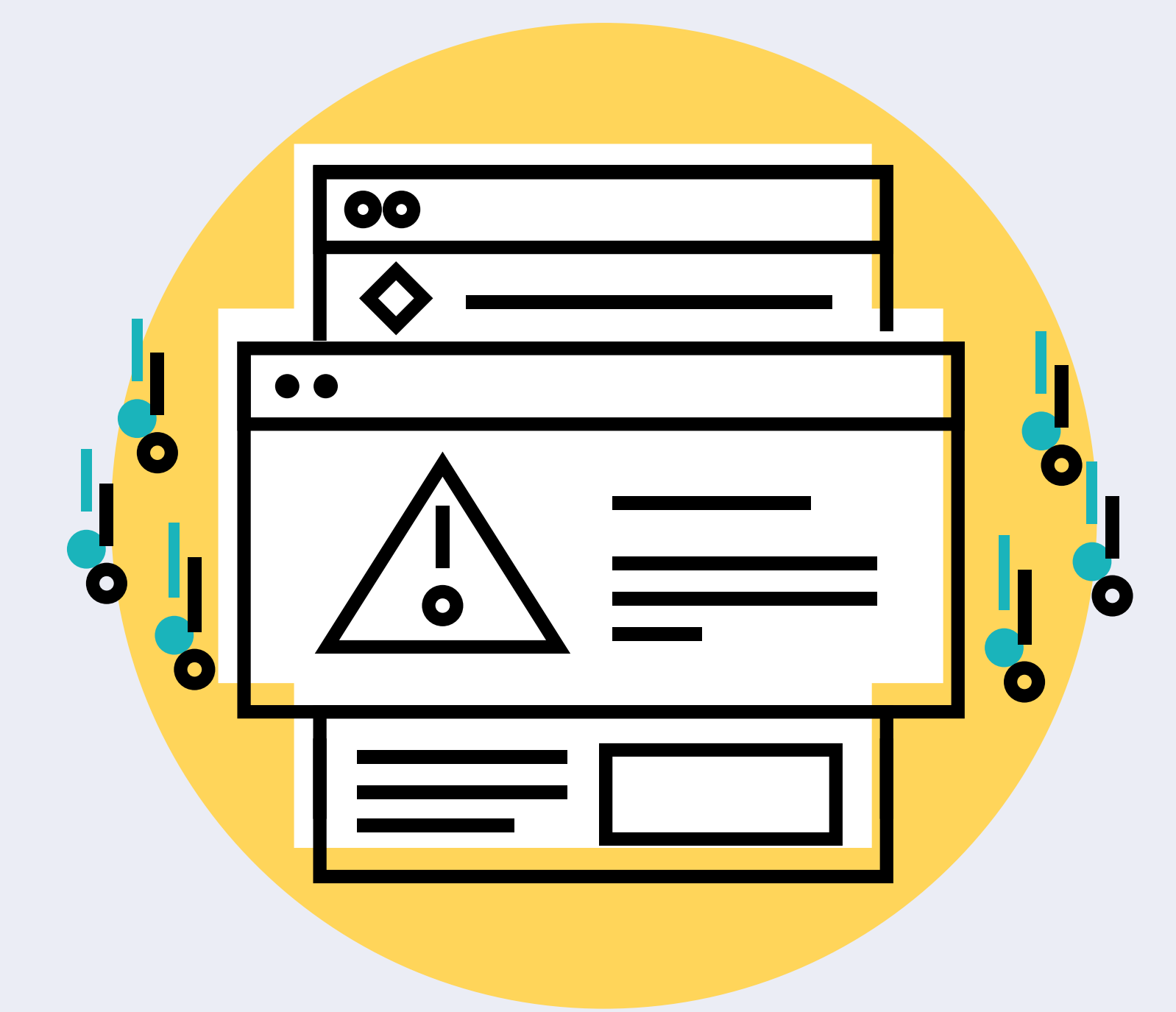

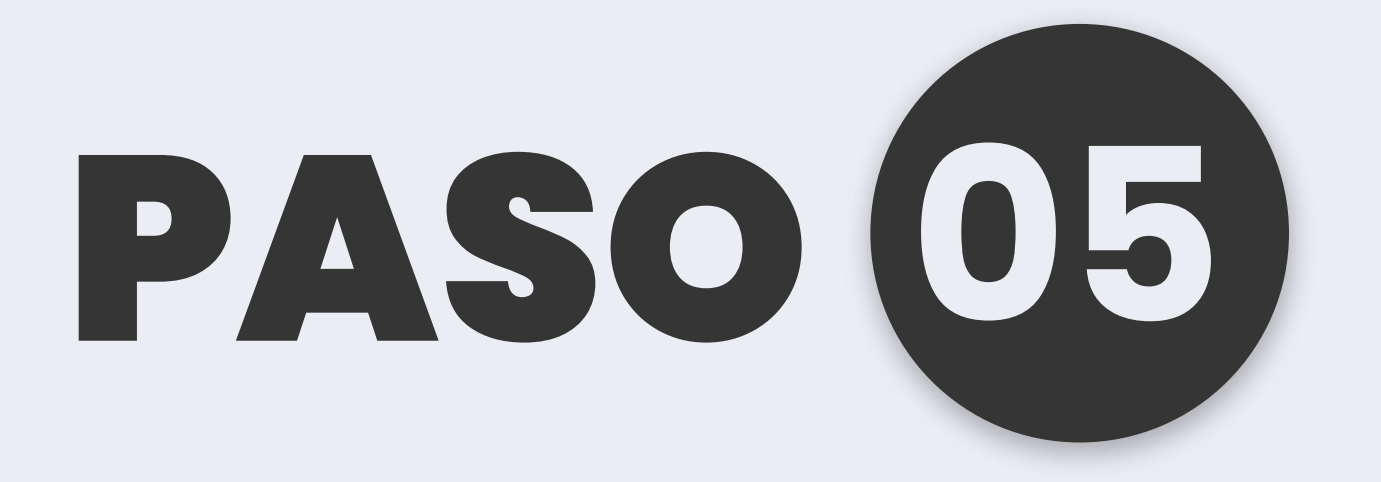

No olvides desplazar la barra derecha para encontrar todos los módulos y confirmar la carga

| Numerical Cold (perturbative)     Cold (perturbative)     Plan Program:     6       Periodo Auto-Matricula:     ABRIL/MANYO 2025 (Y)   ANTOMATRICULA::::::::::::::::::::::::::::::::::::                                                                                                    |
|----------------------------------------------------------------------------------------------------|
| Periode Auto-Matricula:     ABBIL/MAVO 2025 (*)       ANTOHATELICUAA:     (PERSONA:)     USUARDO:     CERIPO DE TRADADO: ESTUDIOANTE)       MATERIAS PERCERAMANAS DEL PLAN DE ESTUDIO     ····································                                                                                                    |
| NUTCHARTELORAL_[PERSONAL]     USUARID:     CERUPO DE TRADAJO: ESTUDIONITI       PATERIAS PROCRAMADAS DEL PLAN DE ESTUDIO     *     Oriente     Biogue       *     Adicionali Grapo     marris     Orient     Docente     Biogue       *     Adicionali Grapo     marris     Orient     Docente     Biogue       *     Adicionali Grapo     marris     Orient     Docente     Biogue       *     Valuaria    Plantes: 12:00 H a 12:45 PM Adie: VETUAL_1 Edit     30     CAMERO HERMANDEZ LILIANA SARAY       *     *     Vetual 2     -Stabolic 6:00 PH a 6:45 PH Adie: VETUAL_1 Edit     30     CAMERO HERMANDEZ LILIANA SARAY       *     *     Vetual 2     -Stabolic 6:00 PH a 6:45 PH Adie: VETUAL_1 Edit     30     CAMERO HERMANDEZ LILIANA SARAY       *     *     Vetual 2     -Stabolic 6:00 PH a 6:45 PH Adie: VETUAL_1 Edit     30     CAMERO HERMANDEZ LILIANA SARAY       *     *     *     *     *     Samerice Adaptators: 2 - 195: 24                                                                                                    |
| MATERIAS PROCRAMADAS DEL PLAN DE ESTUDIO.         #       CAdomie       Grups       Honetis       Ofex       Bogie         PUNDAMENTOS DE POWER DE (70044) - Creditos: 1 - Plan Asignatura: 4 - Senestre Asignatura: 2 - 3HS; 24       Sede: CAURIO Y RETUAL       Sede: CAURIO Y RETUAL       Sede: CAURIO HERNANCEZ ULIANA SANAY         3       Image: Proceeding of the sector PH as (+5) PH ade: VETUAL_1 Edit       30       Cauring in Hernancez ULIANA SANAY       Image: Photo PH as (+5) PH ade: VETUAL_1 Edit       30       Cauring in Hernancez ULIANA SANAY         4       Image: Proceeding of the as (+5) PH ade: VETUAL_1 Edit       30       Cauring in Hernancez ULIANA SANAY       Image: Photo PH as (+5) PH ade: VETUAL_1 Edit       30       Cauring in Hernancez ULIANA SANAY       Image: Photo PH as (+5) PH ade: VETUAL_1 Edit       30       Cauring in Hernancez ULIANA SANAY         4       Image: Photo PH as (+5) PH ade: VETUAL_1 Edit       30       Cauring in Hernancez ULIANA SANAY       Image: Photo PH as (+5) PH ade: VETUAL_1 Edit       30       Cauring in Hernancez ULIANA SANAY       Image: Photo PH as (+5) PH ade: VETUAL_1 Edit       30       Cauring in Hernancez ULIANA SANAY       Image: Photo PH ade: Photo PH ade: VETUAL_1 Edit       30       Cauring in Hernancez ULIANA SANAY       Image: Photo PHoto PHoto PHoto PHoto PHoto PHoto PHoto PHoto PHoto PHoto PHoto PHoto PHoto PHoto PHoto PHoto PHoto PHoto PHoto PHoto PHoto PHoto PHoto PHoto PHoto PHoto PHoto PHoto PHoto PHoto PHoto PHoto PHoto PHotoPHoto                                                                                                    |
| #     CAdcome     Graps     Heritik     Ofex     Docente     Blogue       FUNDAMENTION DC POWER BL (240044) - Creditor: 1 - Plan Adgusture: 6 - Senerable Augusture: 2 - 2145; 24                                                                                                    |
| 1       Wrtael 1      Marte: 12-05 PM Adia: VETUAL_1 Edit       30       CAMERO HERNANCEZ ULIANA SARAY         4       20       Vrtael 2      Sibado: 500 PM a 50-5 PM Adia: VETUAL_1 Edit       30       CAMERO HERNANCEZ ULIANA SARAY         4       20       Vrtael 2      Sibado: 500 PM a 50-5 PM Adia: VETUAL_1 Edit       30       CAMERO HERNANCEZ ULIANA SARAY         HOOTLADO Y ESTRUCTIBRACIÓN DE LA INFORMACIÓN (20045)Creditos: 1Plan Asignatura: 2DEs: 24       Sedie: CAMERO VERRUAL       20       CAMERO HERNANCEZ ULIANA SARAY         5       2       Vrtael 1      Marte: 12-65 PM a 12-00 PM Adia: VETUAL_1 6dit       30       CAMERO HERNANCEZ ULIANA SARAY                                                                                                    |
| 3         Wrtud 1         Marten: 12-05 PM Adde: VERTURL_1 Edd:         30         CAMERO HERRANDEZ ULIANA SARAY           4         32         Vertud 2         Sabado: 6100 PM a 5045 PM Adde: VERTURL_1 Edd: BUTTRAGO         38         CAMERO HERRANDEZ ULIANA SARAY           4         32         Vertud 2         Sabado: 6100 PM a 5045 PM Adde: VERTURL_1 Edd: BUTTRAGO         38         CAMERO HERRANDEZ ULIANA SARAY           MODELADO Y ESTRUCTIONACCIÓN (20045) Condition: 1 Plan Asignatures: 5 Sementre Asignatures: 2 105: 24           Sende: CAMERO HERRANDEZ ULIANA SARAY           BUTTRAGO PRO DE LA INFORMACCIÓN (20045) Condition: 1 Plan Asignatures: 5 Sementre Asignatures: 2 105: 24           Sende: CAMERO HERRANDEZ ULIANA SARAY           BUTTRAGO PRO DE LA INFORMACCIÓN (20045) Condition: 1 Plan Asignatures: 2 105: 24           Sende: CAMERO HERRANDEZ ULIANA SARAY                                                                                                    |
| 4     Image: Seden Control of Control of                           |
| HODELADO Y ESTRUCTURACIÓN DE LA INFORMACIÓN (20045)Creditos: 1 -Plan Asignatura: 6 - Semestre Asignatura: 2DRS: 24<br>Sede: CAMPUS VIRTUAL<br>3 3 Venal 1Plantes: 12-45 PH a 1:20 PH Ade: VIRTUAL 1 651 38 CAMPO HERMADEZ ULUMA SARAY                                                                                                    |
| What I common with a start of the start of the start of t |
| Bullando PID I -                                                                                                    |
| What 2 Model: 1-5 Second: 1-5 Second: 1-5 Second 1-5 Second 1      |

PAS0 (06)

| CHRISTIANIA ACUSTOMANA                                                                                                    | Estudiante            |             |                                                                                                    |                                          |          |      |  |
|----------------------------------------------------------------------------------------------------|-----------------------|-------------|----------------------------------------------------------------------------------------------------|------------------------------------------|----------|------|--|
| UNIAGUSTINIANA                                                                                                    | hogana;               |             |                                                                                                    |                                          | Joonada: |      |  |
| The second second secon | <b>Cidus Etudante</b> |             |                                                                                                    | Plan Programa                            |          |      |  |
|                                                                                                    | Periodo Auto-Mut      | ricolari    |                                                                                                    |                                          |          |      |  |
| uporation.aprosona                                                                                                    | U.                    | PARAMETER   | <u>i a</u>                                                                                                    | UPO III HAAAAD PERIMANTI                 |          |      |  |
| ANTREAS HIGTRECOLASSAS                                                                                                    |                       |             |                                                                                                    |                                          |          |      |  |
| Cit. Aspatus                                                                                                    | Part Stre             | an Demostry | Orbittee                                                                                                    | Harana                                   | Depet    |      |  |
|                                                                                                    |                       |             |                                                                                                    |                                          |          |      |  |
|                                                                                                    |                       |             |                                                                                                    |                                          |          |      |  |
|                                                                                                    |                       |             | ADV                                                                                                    | INTENCIA                                 |          |      |  |
|                                                                                                    |                       |             |                                                                                                    | VA POSEE LA CARGA ACADEMICA CERRADA PARA |          |      |  |
|                                                                                                    |                       |             |                                                                                                    | PERIODO                                  |          |      |  |
|                                                                                                    |                       |             | -                                                                                                    | Hand Her A 1000 C                        | ins.     |      |  |
| WITHURS PROGRAMMENTS SHE PCAN DE ERVIDIO                                                                                                    |                       |             | and the second second se |                                          |          |      |  |
| P shitney Gupt                                                                                                    | Incarni               |             | 0%                                                                                                    |                                          |          | Rope |  |

Una vez tengas la carga confirmada, regresa al menú inicial para descargar el desprendible o efectuar el pago

| UNIVERSITARIA AGUSTINIANA |                    | studiante: Identificación:           |                    |            |                        |           |                                                          |              |        |                |          |         |
|---------------------------|--------------------|--------------------------------------|--------------------|------------|------------------------|-----------|----------------------------------------------------------|--------------|--------|----------------|----------|---------|
| UNIAGUSTINIANA            |                    |                                      | Programa:          | 700 - CE   | TA FORMAG              | IÓN EN II | NFORMÁTICA                                               |              | Sede:  | CAMPUS VIRTUAL | Jornada: | VIRTUAL |
|                           | Vigilada           | Es uradir din (L                     | Código Estud       | iante:     |                        |           | Plan Programa:                                           | 6            |        | 1              |          |         |
|                           |                    |                                      | Periodo Aut        | o-Matricul | а:                     |           | ABRIL/MAYO 2025 CY                                       |              |        |                |          |         |
| AUTOH                     | ATRICULA:          | [PERSONA :                           | Lassa an Indiana   | USU/       | NRIO:                  |           | _GRUPO DE TRABAJO: ESTUDIA                               | NTE]         |        |                |          |         |
| MATE                      | RIAS MATRIC        | ULADAS                               |                    |            |                        |           |                                                          |              |        |                |          |         |
|                           | Cód.<br>Asignatura | Asignatura                           | Plan<br>Asignatura | Grupo      | Semestre<br>Asignatura | Créditos  | Horario                                                  |              | Blogue | 6              |          | 1       |
| 1                         | 70046              | ANÁLISIS Y VISUALIZACIÓN DE<br>DATOS | 6                  | Virtual 2  | 2                      | 1         | - Sábado: 5:15 PM a 6:00 PM Aul<br>Edif: BUITRAGO PISO I | IC VIRTUAL_1 |        |                |          |         |
| 2                         | 70044              | FUNDAMENTOS DE POWER BI              | 6                  | Virtual 2  | 2                      | 1         | Sábado: 6:00 PM a 6:45 PM Aul<br>Edf: BUITRAGO PISO I    | N: VIRTUAL_1 |        |                |          |         |
| 3                         | 70045              | MODELADO Y ESTRUCTURACIÓN            | 6                  | Virtual 2  | 2                      | 1         | - Sábado: 6:45 PM a 7:30 PM Aul                          | I: VIRTUAL_1 |        |                |          |         |

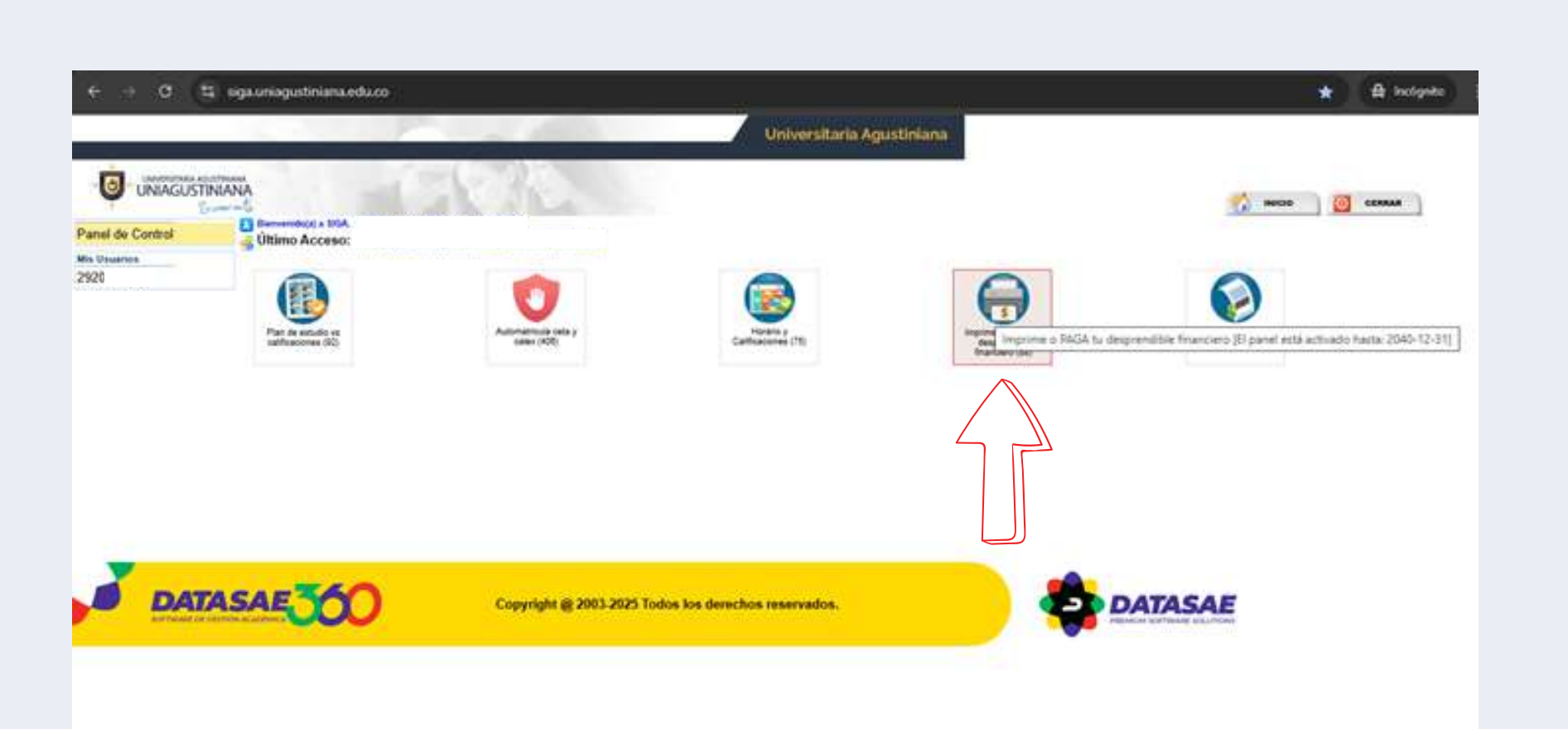

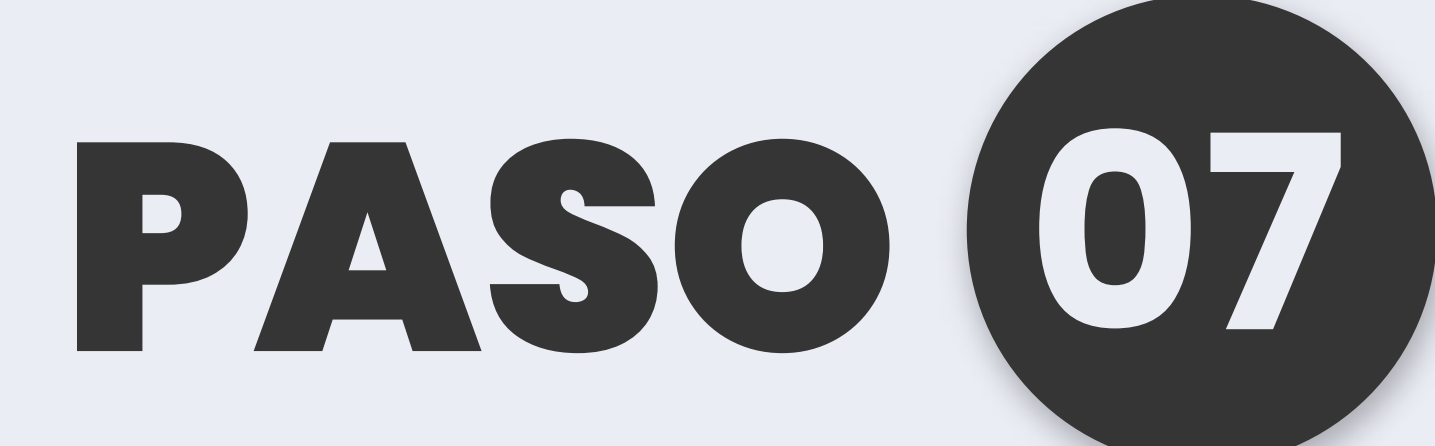

Buscas el icono "IMPRIME O PAGA TU DESPRENDIBLE FINANCIERO"

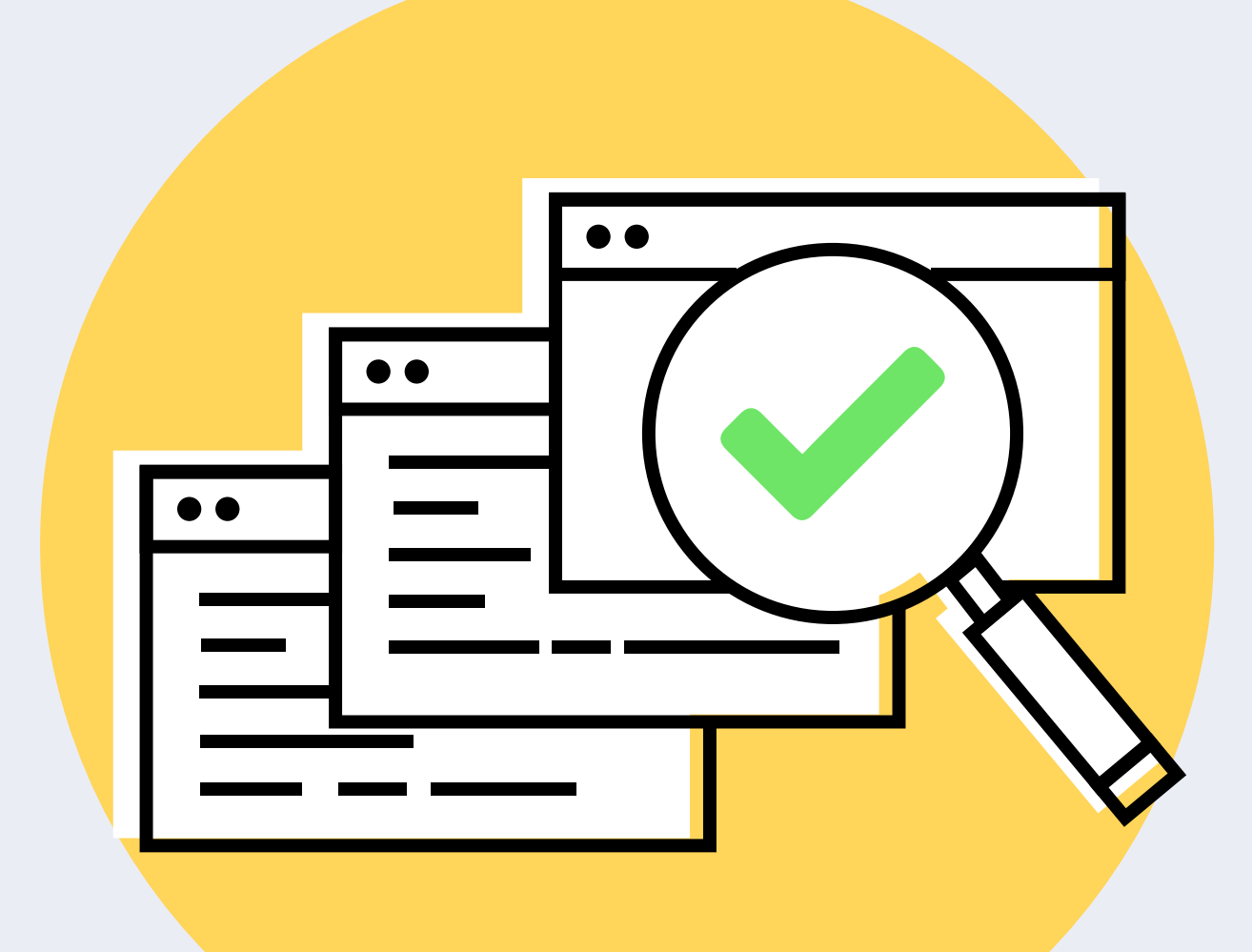

## PASO 08

Seleccionas el periodo vigente y listo. Puedes realizar el pago o descargar tu desprendible.

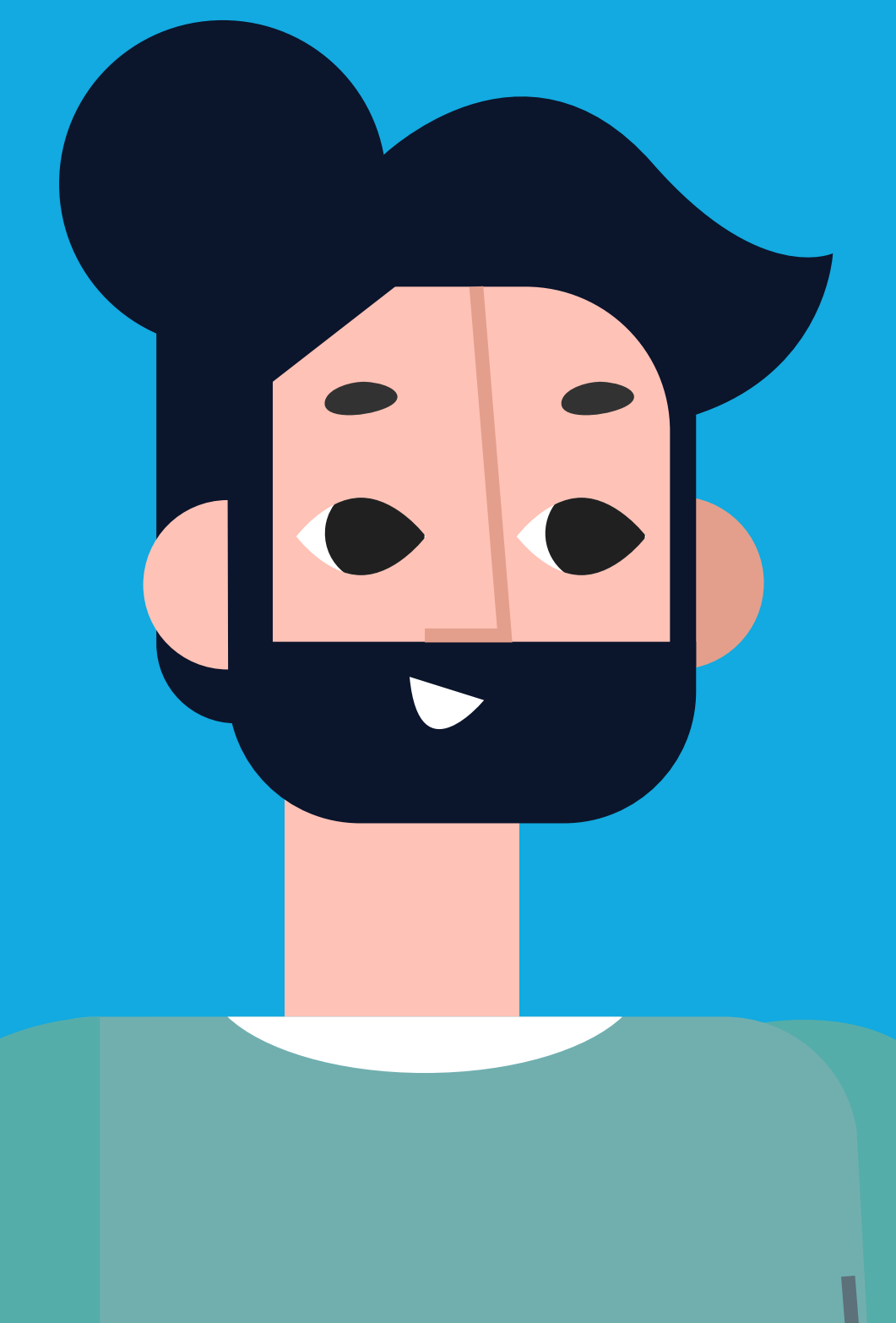

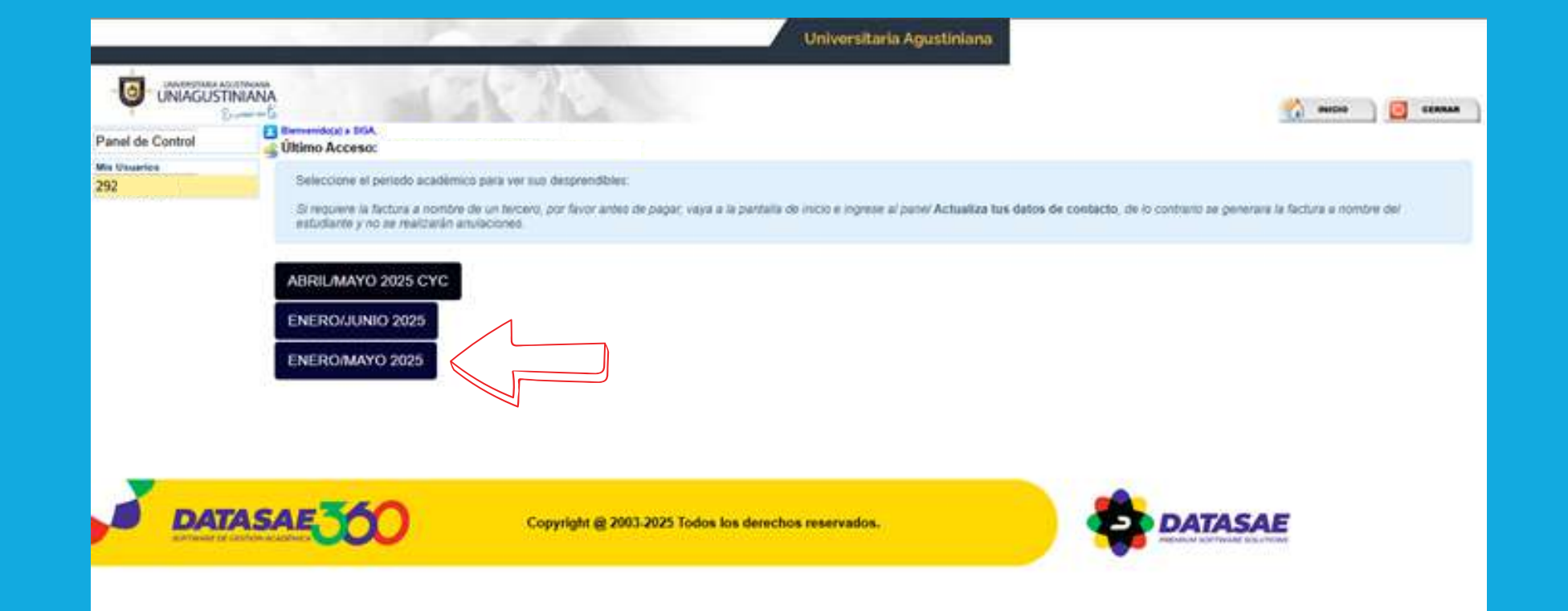

Para más información u orientación puedes escribir a ceta.cursos@uniagustiniana.edu.co o llamar al PBX (601) 419 3200 Ext. 1123